#### How to Install and Register Capicom on machine

#### What is Capicom component?

Capicom Component is an installable which is required to interact with Digital certificate which user wants to use for Signing In, in various application as an Identity. The Capicom component is required to be installed on user "s machine so that he can select required certificates for uploading or downloading (Encrypting or Decrypting).

#### (A)How to Install Capicom Component on Your Machine?

Below are steps for installing Capicom Component Step 1 ) Go to Login Page, there is option of "Down load installable" click on Zip button.

| Maharashtra Industri | al Development Corporation                       |
|----------------------|--------------------------------------------------|
|                      |                                                  |
| 🥞 Memi               | ber Login                                        |
| Login Id :           |                                                  |
| Password :           |                                                  |
|                      | Login                                            |
|                      | Click to Download                                |
| Existing Vendors     | New Vendors                                      |
|                      | Register Here                                    |
| How to Login??       | Registration Guidelines     Download Installable |

Step 2) File download will be open, click on save and select the location on your disk.

|                                     | File Download                                                                                                    |                                                                              |  |
|-------------------------------------|----------------------------------------------------------------------------------------------------|------------------------------------------------------------------------------|--|
| Login<br>Passv                      | Do you want to open or save this file?  Name: capicom_dc_sdk.zip Type: WinRAR ZIP archive, 1 From: 192.166.1.168 | .44M8<br>Save Cancel                                                         |  |
| Forgot Password??<br>How to Login?? | • Re<br>• Re<br>• Do                                                                                             | gister Here<br>gistration Guidelines<br>wnload Installable<br>w to Install?? |  |

Step 3) Select the location of installable zip download on selected location.

| (                                         | 0% of capicom_dc_sdk.zip from 192.168.1.168 Comp                                                    | leted III II    |        | -See |
|-------------------------------------------|----------------------------------------------------------------------------------------------------|-----------------|--------|------|
|                                           | OO I I + E-tender                                                                                   | • +• Search E-b | ender. | P    |
| Logi                                      | Organize - New folder                                                                               |                 | 15. •  |      |
| Pase<br>orgot Password??<br>ow to Login?? | Favorites Name<br>Desitop<br>Downloads<br>Recent Places<br>Documents<br>Music<br>Pictures<br>Videos | Date modified   | Туре   |      |
|                                           | : Computer - + (                                                                                    | TH.             | 0      |      |
|                                           | File name: Bontoons (2010)<br>Save as type: WinRAR ZIP archive                                      |                 |        | •    |
|                                           | Hide Folders                                                                                        | Save            | Cancel |      |

Step 4) Extract the Zip file, you will find below icon for installation

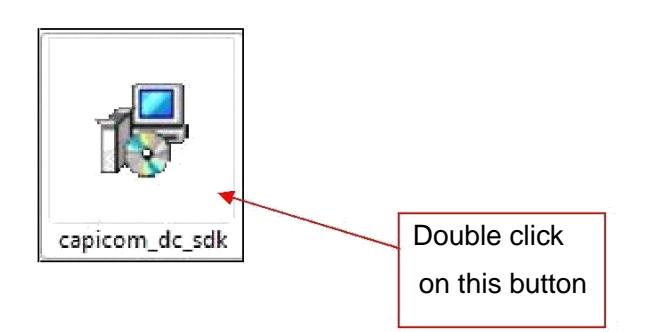

Step 5) Double Click on capicom\_dc\_sdk set up, new window will be open. Click on Next Button

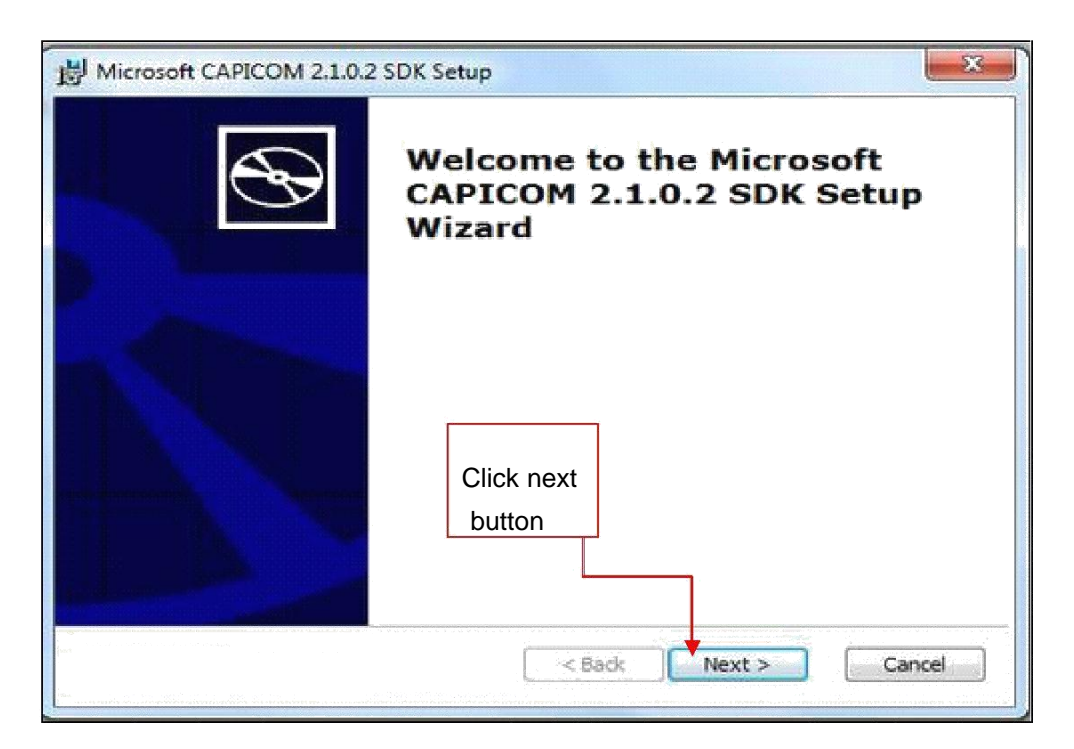

Step 6) Click on "I accept the terms in the License Agreement"

| 樹 Microsoft CAPICOM 2.1.0.2 SDK License Agreement                                                                                                    | ×                    |
|----------------------------------------------------------------------------------------------------|----------------------|
| End-User License Agreement<br>Please read the following license agreement carefully                                                                                                    |                      |
| MICROSOFT SOFTWARE LICENSE TERMS                                                                                                    |                      |
| MICROSOFT CAPICOM SOFTWARE<br>DEVELOPMENT KIT                                                                                                    |                      |
| These license terms are an agreement between Microsoft Corporatio<br>(or based on where you live, one of its affiliates) and you. Please re<br>them. They apply to the software named above, which includes the | on<br>ad             |
| <ul> <li>I accept the terms in the License Agreement</li> <li>I do not accept the terms in the License Agreement</li> </ul>                                                                                     | Click next<br>button |
| Print Sack Next >                                                                                                    | Cancel               |

# Step 7) Click on Next button

| Click on the icons in t | he tree below to cha   | nge the way | / features will be insta                   | lled.     |       |
|-------------------------|------------------------|-------------|--------------------------------------------|-----------|-------|
| Micro                   | osoft CAPICOM 2.1.0    | ).2 SDR     | ficrosoft CAPICOM 2.                       | 1.0.2 SDK |       |
|                         |                        | 1           | his feature requires 6<br>/our hard drive. | 389KB on  |       |
| •                       | -HI                    | •           |                                            |           |       |
| Location: C:\Pro        | gram Files Microsoft ( | CAPICOM 2.  | 1.0.2 SDK\                                 | Browse    | Click |

Step 8 ) Click on "Install" button

| B Microsoft CAPICOM 2.1.0.2 SDK Setup                                                                                                    | × |
|----------------------------------------------------------------------------------------------------|---|
| Ready to Install           The Setup Wizard is ready to begin the Custom installation                                                                                                    | > |
| Click Install to begin the installation. If you want to review or change any of your installation settings, click Back. Click Cancel to exit the wizard.  Click Install button  Key Back Install Cancel |   |

Step 9 ) Click on "Finish" button

| Hicrosoft CAPICOM 2.1.0.2 | 2 SDK Setup                                                     |
|---------------------------|-----------------------------------------------------------------|
| Ð                         | Completing the Microsoft<br>CAPICOM 2.1.0.2 SDK Setup<br>Wizard |
|                           | Click the Finish button to exit the Setup Wizard.               |
| - AP-                     |                                                                 |
|                           |                                                                 |
|                           | Click on                                                        |
|                           | finish.                                                         |
|                           |                                                                 |
| Contraction of the second |                                                                 |
|                           | < Back Finish Cancel                                            |

## (B) How to Register Capicom Component on Your Machine?

#### ---> Follow the path highlighted in red box

Go to My Computer >> Local Disk (C) >> Program Files or Program Files (86)>> Microsoft CAPICOM 2.1.0.2 SDK >> Lib >> X86

| Compu               | uter ▶ Local Disk (C:) ♪ | Program Files | Microsoft CAPICOM 2.1.0.2 SD | K 🕨 Lib 🕨 X86 |          |
|---------------------|--------------------------|---------------|------------------------------|---------------|----------|
| Include             | in library 👻 Share v     | with 🔻 New fo | lder                         |               |          |
| iesi                | Name                     | ^             | Date modified                | Туре          | Size     |
| top                 | 💌 capicom                |               | 11-04-2007 11:11             | DLL File      | 500 KB   |
| nloads<br>nt Places | 🥙 capicom                |               | 09-04-2007 02:56             | PDB File      | 4,755 KB |

## To Register Capicom.dll file

1) Go to Start Menu -- > Type cmd in blank place as shown below

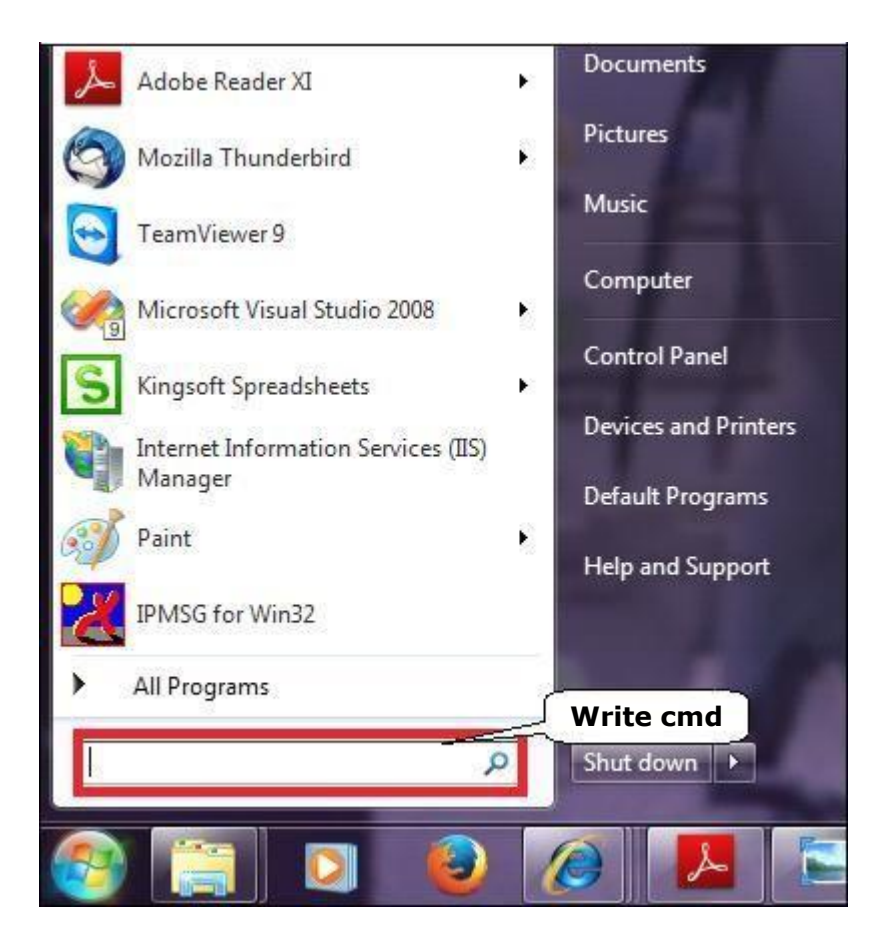

## 2) Right Click on cmd.

| Programs (1)                                          |  |  |  |  |  |
|-------------------------------------------------------|--|--|--|--|--|
| cmd                                                   |  |  |  |  |  |
| Files (33) Right Click on cmd                         |  |  |  |  |  |
| work in cmd                                           |  |  |  |  |  |
| 🔁 PWDM Deployement Guide                              |  |  |  |  |  |
| 🔁 LIC Deployement Guide                               |  |  |  |  |  |
| 🔁 JDA Deployement Guide 1                             |  |  |  |  |  |
| 🔁 storesparti                                         |  |  |  |  |  |
| 🔁 GDA Deployment Manual.pdf 1                         |  |  |  |  |  |
| ActiveReport.cs                                       |  |  |  |  |  |
| 📄 download sqldatareader                              |  |  |  |  |  |
| Fundamentals-of-Computer-Programming-with-CSharp-Nako |  |  |  |  |  |
| AR6UserGuide                                          |  |  |  |  |  |
| 🔁 AR6UserGuide                                        |  |  |  |  |  |
| ProductCollection.cs                                  |  |  |  |  |  |
| CategorySelectForm.cs                                 |  |  |  |  |  |
| See more results                                      |  |  |  |  |  |
| cmd × Shut down +                                     |  |  |  |  |  |
| s 🔄 🖸 🔞 🖉 🖪                                           |  |  |  |  |  |

## 3) Click on Run as administrator

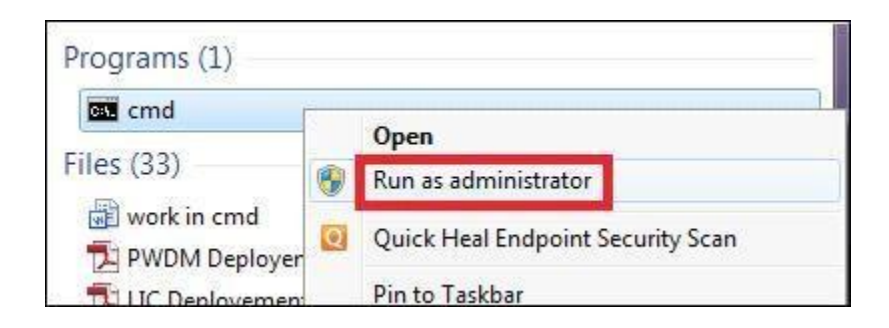

Below Screen will appear

| se • Include in library • Share with • New folder         vorites       Name         Desktop       © capicom         Desktop       © capicom         Downloads       © capicom         Ogeneration       09-04-2007 02:56         PDB File       4,755 KB         Administrator: C\Windows\System32\cmd.exe         Pictores ft Windows\System32\cmd.exe         Visic       Nicrosoft Windows\System32\cmd.exe         Nicrosoft Windows\System32\cmd.exe         Pictores fideos         mputer         ocal Disk (C:)         ocal Disk (C:)         ocal Disk (E:)         twork                                                                                                    | - Comput         | er 🕨 Local Disk (C) 🕨 Progra | n Files 🕨 Microso | ft CAPICOM 21.0.2 SE   | K ⊾ Lib ⊾ X86   |                          |       | -   |
|----------------------------------------------------------------------------------------------------|------------------|------------------------------|-------------------|------------------------|-----------------|--------------------------|-------|-----|
| ze • Include in library • Share with • New folder         vorites       Name         Date modified       Type       Size         Desktop       © capicom       11-04-2007 11:11       DLL File       500 KB         Downloads       © capicom       09-04-2007 02:56       PDB File       4,755 KB         Recent Places       Pictrosoft Windows/System32/cmd.exe       Image: Colory Fight (c) 2009 Microsoft Corporation. All rights reserved.         Varies       Fictorsoft Windows/System32/cmd.exe       Image: Civindows/System32/cmd.exe         mputer       Civindows/System32/cmd.exe       Image: Civindows/System32/cmd.exe         idecosl Disk (C:)       Civindows/System32/cmd.exe       Image: Civindows/System32/cmd.exe         mputer       Civindows/System32/cmd.exe       Image: Civindows/System32/cmd.exe         mouter       Civindows/System32/cmd.exe       Image: Civindows/System32/cmd.exe         work       Vindows/System32/cmd.exe       Image: Civindows/System32/cmd.exe         Music       Civindows/System32/cmd.exe       Image: Civindows/System32/cmd.exe         Music       Civindows/System32/cmd.exe       Image: Civindows/System32/cmd.exe         Music       Civindows/System32/cmd.exe       Image: Civindows/System32/cmd.exe         Music       Civindows/System32/cmd.exe       Image: Civindows/System32/cmd.exe <th>a compar</th> <th>cr · cocarolax(ci) · rrogia</th> <th>intracs p macroso</th> <th></th> <th></th> <th></th> <th></th> <th></th>                                                             | a compar         | cr · cocarolax(ci) · rrogia  | intracs p macroso |                        |                 |                          |       |     |
| vorites Name Date modified Type Size<br>Desktop Capicom 11-04-2007 11:11 DLL File 500 KB<br>Downloads Capicom 09-04-2007 02:56 PDB File 4,755 KB<br>tecent Places<br>Pararies<br>Documents<br>Ausic<br>Deterministrator: CAWindows/System32\cmd.exe<br>Microsoft Windows (Uersion 6.1.7601 1<br>Copyright (c) 2009 Microsoft Corporation. All rights reserved.<br>C:\Windows\system32>_<br>indeos<br>mputer<br>ocal Disk (C:<br>ocal Disk (C:)<br>ocal Disk (E:)<br>twork                                                                                                    | ze 🔻 🛛 Include i | n library 🔹 Share with 👻     | New folder        |                        |                 |                          |       |     |
| Desktop Capicom 11-04-2007 11:11 DLL File 500 KB   Downloads Capicom 09-04-2007 02:56 PDB File 4,755 KB   raries Documents Music Music Nictures Gideos mputer .ocal Disk (C:) .ocal Disk (C:) .ocal Disk (C:) .ocal Disk (C:) .ocal Disk (C:) .ocal Disk (C:) .ocal Disk (C:) .ocal Disk (E:) twork                                                                                                    | vorites          | Name                         |                   | Date modified          | Туре            | Size                     |       |     |
| Downloads       Image: capicom       09-04-2007 02:56       PDB File       4,755 KB         Atternet Places       Image: capicom       Image: capicom       Image: capicom       Image: capicom         Variations       Administrator: C:\Windows\System32\cmd.exe       Image: capicom       Image: capicom <td>Desktop</td> <td>capicom</td> <td></td> <td>11-04-2007 11:11</td> <td>DLL File</td> <td>500 KB</td> <td></td> <td></td> | Desktop          | capicom                      |                   | 11-04-2007 11:11       | DLL File        | 500 KB                   |       |     |
| Recent Places     rraries   Documents   Music   Picrosoft Windows (Uersion 6.1.?601)   Victures   rideos     mputer   ocal Disk (C)   ocal Disk (C)     twork                                                                                                    | ownloads         | 🧭 capicom                    |                   | 09-04-2007 02:56       | PDB File        | 4,755 KB                 |       |     |
| raries<br>Documents<br>Music<br>Ficrosoft Windows Uersion 6.1.76011<br>Copyright (c> 2009 Microsoft Corporation. All rights reserved.<br>Fictures<br>Fideos<br>mputer<br>.ocal Disk (C:)<br>.ocal Disk (C:)<br>twork                                                                                                    | Recent Places    |                              |                   |                        |                 |                          |       |     |
| Documents     Microsoft Windows (Uersion 6.1.?601]       Music     Microsoft Corporation. All rights reserved.       Pictures     C:\Windows\system32>                                                                                                    | raries           |                              | Admini            | strator CilWindows\S   | ustam??\cmd.ava |                          |       | 6   |
| Music Copyright College Microsoft Corporation. All rights reserved.<br>Pictures College Microsoft Corporation. All rights reserved.<br>C:\Windows\system32><br>mputer<br>.ocal Disk (D:)<br>.ocal Disk (E:)<br>twork                                                                                                    | Documents        |                              | Admini            | the life decise filles | stemsz (cmu.exe | 2<br>Ad 1                |       | £   |
| Pictures     C:\Windows\system32>                                                                                                    | Ausic            |                              | Copyrigh          | nt (c) 2009 Mic        | rosoft Corpo    | pration. All rights rese | rved. |     |
| rideos<br>mputer<br>.ocal Disk (C:)<br>.ocal Disk (E:)<br>twork                                                                                                    | ictures          |                              | C:\Windo          | ows∖system32>_         |                 |                          |       |     |
| mputer<br>ocal Disk (C:)<br>ocal Disk (D:)<br>ocal Disk (E:)<br>twork                                                                                                    | lideos           |                              |                   |                        |                 |                          |       |     |
| mputer<br>.ocal Disk (C:)<br>.ocal Disk (D:)<br>.ocal Disk (E:)                                                                                                    |                  |                              |                   |                        |                 |                          |       |     |
| .ocal Disk (C:)<br>.ocal Disk (D:)<br>.ocal Disk (E:)<br>twork                                                                                                    | mputer           |                              |                   |                        |                 |                          |       | Ε.  |
| Local Disk (D:)<br>Local Disk (E:)<br>twork                                                                                                    | .ocal Disk (C:)  |                              |                   |                        |                 |                          |       |     |
| Local Disk (E:)<br>Itwork                                                                                                    | ocal Disk (D:)   |                              |                   |                        |                 |                          |       |     |
| twork.                                                                                                    | .ocal Disk (E:)  |                              |                   |                        |                 |                          |       |     |
| twork.                                                                                                    |                  |                              |                   |                        |                 |                          |       |     |
|                                                                                                    | twork            |                              |                   |                        |                 |                          |       |     |
|                                                                                                    |                  |                              |                   |                        |                 |                          |       |     |
|                                                                                                    |                  |                              |                   |                        |                 |                          |       |     |
|                                                                                                    |                  |                              |                   |                        |                 |                          |       |     |
|                                                                                                    |                  |                              |                   |                        |                 |                          | -     |     |
|                                                                                                    |                  |                              | L                 |                        |                 |                          |       | Ø., |

4) Give command "regsvr32" after "c:\Windows\system32>"

| Administrator: C:\Windows\System32\cmd.exe                                                                                                 |  |
|----------------------------------------------------------------------------------------------------|--|
| Microsoft Windows [Version 6.1.7601]<br>Copyright (c) 2009 Microsoft Corporation. All rights reserved.<br>C:\Windows\system32<br>Pregsvr32 |  |

5) Drag and drop capicom.dll file or Copy Paste path of DLL file as shown below

| 🚧 Open                 | ✓ New folder |                                                                                        |                                                |                               |      |
|------------------------|--------------|----------------------------------------------------------------------------------------|------------------------------------------------|-------------------------------|------|
| s                      | Name         | Date modified                                                                          | Туре                                           | Size                          |      |
| op                     | 🧖 capicom    | 11-04-2007 11:11                                                                       | DLL File                                       | 500 KB                        |      |
| oads                   | 🧭 capicom    | 09-04-2007 02:56                                                                       | PDB File                                       | 4,755 KB                      |      |
| t Places               |              |                                                                                        |                                                |                               |      |
| nents                  |              | Administrator: C:\Windows\Sy<br>Microsoft Windows [Ver-<br>Copyright <c> 2009 Mic:</c> | stem32\cmd.exe<br>sion 6.1.760<br>rosoft Corpo | 1]<br>ration. All rights rese | ved. |
| es                     |              | C:\Windows\system32>re                                                                 | jsvr32                                         |                               |      |
| 5                      |              |                                                                                        |                                                |                               |      |
| er                     |              |                                                                                        |                                                |                               |      |
| Disk (C:)              |              |                                                                                        |                                                |                               |      |
| Disk (D:)<br>Disk (E:) |              |                                                                                        |                                                |                               |      |
| DI3K (L.)              |              |                                                                                        |                                                |                               |      |
| c                      |              |                                                                                        |                                                |                               |      |
|                        |              |                                                                                        |                                                |                               |      |

6) Press enter

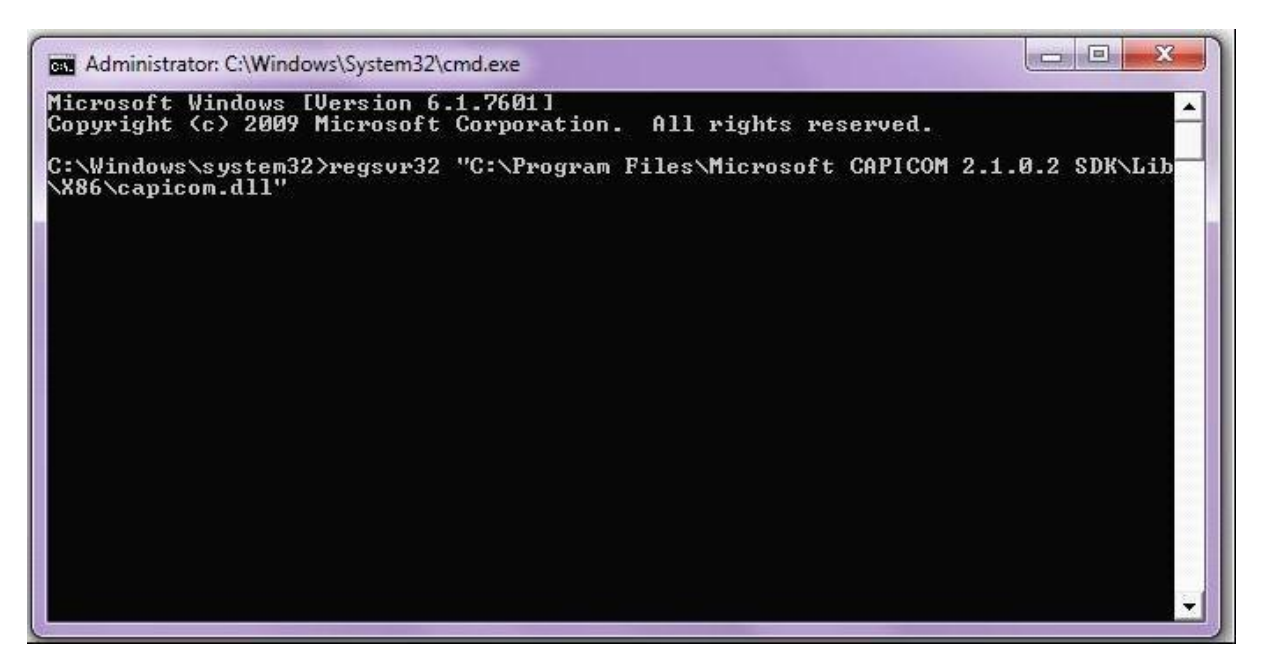

7) Click on OK.

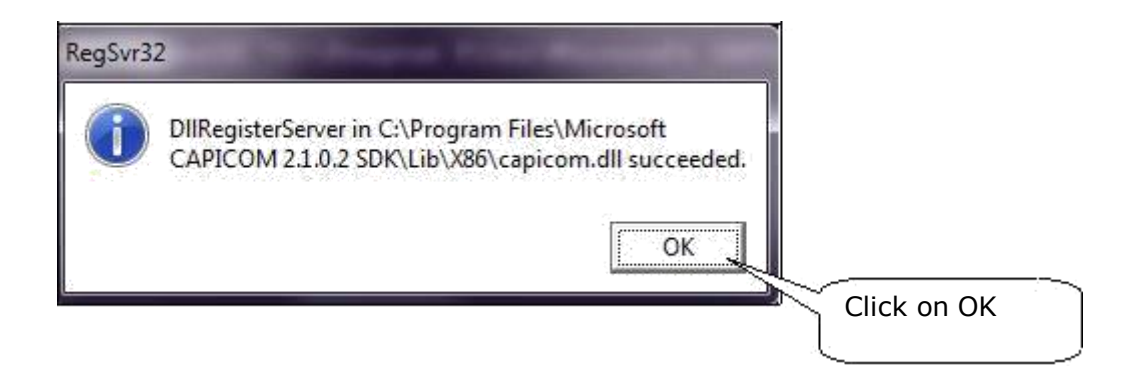

**Note**: If above message shown on your system then ,it is confirm that Capicom.dll file register successfully. Otherwise logoff with current user and login as Administrator and repeat above Registration process.

# (C)Setting required to be done in Internet Explorer.

Internet Explorer: Greater Than version 7

# Open Internet Explorer Click on Tools >> Internet Options >> Security >> Custom Level

Below Screen will appear

| 💑 .NET Framework                                                | Downloads                                                        |
|-----------------------------------------------------------------|------------------------------------------------------------------|
| Loose XAMI                                                      | Automatic promotion for file downloads                           |
|                                                                 | Automatic prompting for file downloads                           |
| Uisable                                                         | O Disable                                                        |
| Enable                                                          | Enable                                                           |
| Prompt                                                          | 🖓 Ele develend                                                   |
| XAMI browser applications                                       |                                                                  |
|                                                                 | O Disable                                                        |
| Disable                                                         | Enable                                                           |
| Enable                                                          |                                                                  |
| Prompt                                                          | Font download                                                    |
| NDC de surrente                                                 | Disable                                                          |
| PS ubcuments                                                    | Enable                                                           |
| Disable                                                         | Chable                                                           |
| Enable                                                          | Prompt                                                           |
| Promot                                                          | Enable .NET Framework setup                                      |
|                                                                 |                                                                  |
|                                                                 | Uisable                                                          |
|                                                                 | Enable                                                           |
|                                                                 |                                                                  |
| NET Framework-reliant components                                | Miscellaneous                                                    |
| Permissions for components with manifests                       | Access data sources across domains                               |
| Disable                                                         | Diaphla                                                          |
| <ul> <li>High Safety</li> </ul>                                 | Uisable                                                          |
|                                                                 | Enable                                                           |
| Run components not signed with Authenticode                     | Prompt                                                           |
| Disable                                                         |                                                                  |
| Enable                                                          | Allow META REFRESH                                               |
| Promot                                                          | <ul> <li>Disable</li> </ul>                                      |
| Prompt                                                          | Enable                                                           |
| Run components signed with Authenticode                         |                                                                  |
| Disable                                                         | Allow scripting of Microsoft web browser control                 |
| Enable                                                          | Disable                                                          |
| Promot                                                          | Eashla                                                           |
| Frompt                                                          | U Enable                                                         |
|                                                                 | Allow script-initiated windows without size or position constra  |
|                                                                 | Disable                                                          |
|                                                                 |                                                                  |
|                                                                 | <ul> <li>Enable</li> </ul>                                       |
|                                                                 | Disable                                                          |
| ActiveX controls and plug-ins                                   |                                                                  |
| Allow previously unused ActiveX controls to run without pro     | Enable                                                           |
| Dicable                                                         | Allow webpages to use restricted protocols for active content    |
|                                                                 | Disable                                                          |
| Enable                                                          | Enable                                                           |
| Allow Scriptlets                                                |                                                                  |
| Disable                                                         | Prompt                                                           |
| Chable                                                          | Allow websites to open windows without address or status bit     |
| Enable                                                          | Disable                                                          |
| Prompt                                                          | Enable                                                           |
| Automatic prompting for ActiveX controls                        | Direly mixed explant                                             |
| Disable                                                         | Display mixed content                                            |
| Obisable                                                        | O Disable                                                        |
| Enable                                                          | Enable                                                           |
| Binary and script behaviors                                     | Prompt                                                           |
| Administrator approved                                          | Don't prompt for client certificate selection when no certificat |
| Diashla                                                         | Don't prompt for clent cerancate selection when no cerancat      |
| 0 Disable                                                       | Disable                                                          |
| Fnahla                                                          | Enshla                                                           |
| Display video and animation on a webbago that does not use      | Disable                                                          |
| Display video and animation on a webpage that does not use      | Enable                                                           |
| O Disable                                                       | Installation of deskton items (not secure)                       |
| Enable                                                          | Disable     Disable                                              |
| Download signed ActiveX controls (not segure)                   | Uisable                                                          |
| Download signed Actives controls (not secure)                   | <ul> <li>Enable (not secure)</li> </ul>                          |
| UISADIE .                                                       | Prompt (recommended)                                             |
| Enable (not secure)                                             | Launching applications and upsafe files (not secure)             |
| Prompt (recommended)                                            |                                                                  |
| Developed version 1.4.15. V 1.4.4.4.1                           |                                                                  |
| Download unsigned ActiveX controls (not secure)                 | <ul> <li>Enable (not secure)</li> </ul>                          |
| Disable (recommended)                                           | Prompt (recommended)                                             |
| Enable (not secure)                                             | Launching programs and files in an IFRAME (not secure)           |
|                                                                 | O Disable                                                        |
| Prompt                                                          | Cashie (ast secure)                                              |
| Initialize and script ActiveX controls not marked as safe for s | <ul> <li>Enable (not secure)</li> </ul>                          |
| Disable (recommended)                                           | <ul> <li>Prompt (recommended)</li> </ul>                         |
| Cashle (recommended)                                            | Navigate windows and frames across different domains             |
| Enable (not secure)                                             | M Disable                                                        |
| C Dromot                                                        |                                                                  |
| Only allow approved domains to use ActiveX without promot       | Disable                                                          |
|                                                                 | enable                                                           |
| Uisable                                                         | Allow websites to prompt for information using scripted wind     |
| Enable                                                          | Oisable                                                          |
| Run ActiveX controls and plug-ins                               | Enable                                                           |
| Administrator approved                                          | Enable VSS filter                                                |
| Administrator approved                                          | Lindble ASS filter     Disable                                   |
| Oisable                                                         |                                                                  |
| Enable                                                          | Enable                                                           |
| Promot                                                          | Scripting of Java applets                                        |
| Frompt                                                          | O Disable                                                        |
| Script ActiveX controls marked safe for scripting*              | Enable                                                           |
| Disable                                                         | Prompt                                                           |
| Enable                                                          | See Authentication                                               |
|                                                                 | 8. Logon                                                         |
| Prompt                                                          | Anonymous logon                                                  |
| □• <b>a</b> = • •                                               | Automatic logan anly in Intranet zone                            |
|                                                                 |                                                                  |

**Contact Details: -**

Primary Email Id: <u>etendering@midcindia.org</u> Secondary email Id: <u>etender@midcindia.org</u>, <u>midcetender@midcindia.org</u>, midcetendering@midcindia.org,